# INSTALLATION AND USER MANUAL

Thank you for choosing Aqua-inverter<sup>®</sup> by Fairland heat pump.

This manual provides you necessary information for optimal use and maintenance, please read it carefully and keep it for subsequent use.

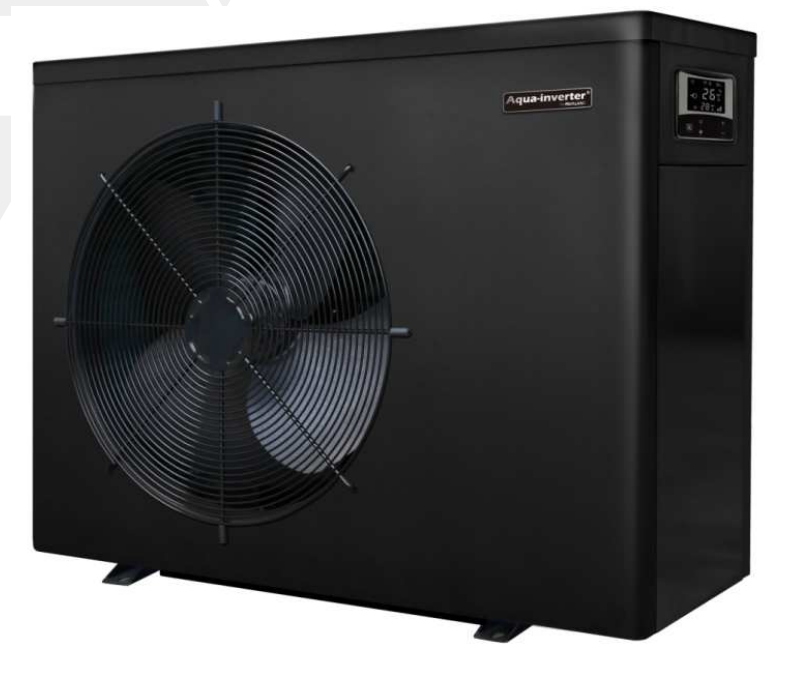

# Summary

| For users P.1-P.9                                           |
|-------------------------------------------------------------|
| 1. General information:                                     |
| 1.1. Contents: 3 -                                          |
| 1.2. Operating conditions and range: 3 -                    |
| 1.3. Advantages of different modes: 3 -                     |
| 1.4. Kind reminder:4-                                       |
| 2. Operations                                               |
| 2.1. Notice before using 6 -                                |
| 2.2. Operation instructions                                 |
| 2.3. Daily maintenance and winterizing 8 -                  |
| 3. Technical specification                                  |
| For installers and professionals P.10-P.26                  |
| 1. Transportation 10 -                                      |
| 2. Installation and maintenance 10 -                        |
| 2.1. Notice before installation: 10 -                       |
| 2.2. Installation instruction 11 -                          |
| 2.3. Trial after installation 14 -                          |
| 2.4. Maintenance and winterizing 15 -                       |
| 3. Trouble shooting for common faults 15 -                  |
| 4. Failure code 16 -                                        |
| APPENDIX 1: HEATING PRIORITY WIRING DIAGRAM (OPTIONAL)      |
| APPENDIX 2: HEATING PRIORITY WIRING DIAGRAM (OPTIONAL) 18 - |
| APPENDIX 3: HEATING PRIORITY WIRING DIAGRAM (OPTIONAL)      |
| 5. Wifi setting                                             |

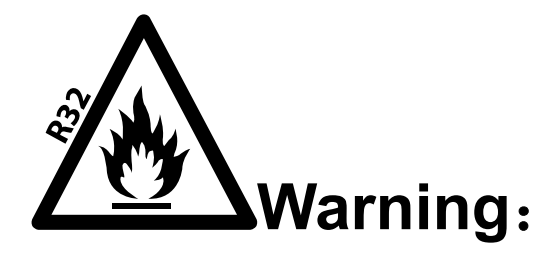

- a. Please read the following tips before installation, use and maintenance.
- b. Installation, removal and maintenance must be carried out by Professional personional in accordance with the instructions.
- c. Gas leakage test must be done before and after installation.

#### 1. Use

- a. It must be installed or removed by professionals, and it is forbidden to dismantle and refit without permission.
- b. Don't put obstacles before the air inlet and outlet of the heat pump.

#### 2. Installation

a. This product must be kept away from any source of fire.

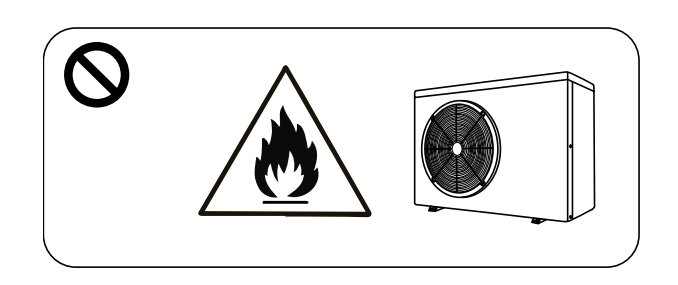

b. The installation can't be in a closed environment or indoors, and must be kept well ventilated.

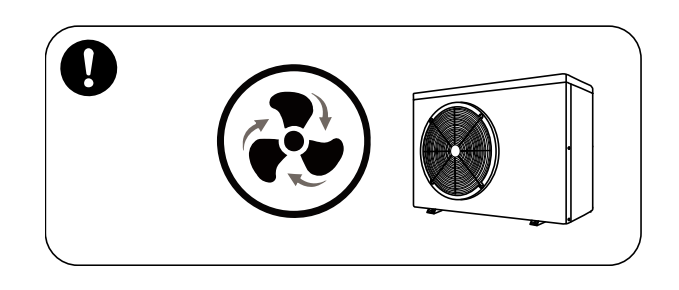

c. Vacuum completely before welding, field welding is not allowed, welding can only be performed by professional personnel in professional maintenance center.

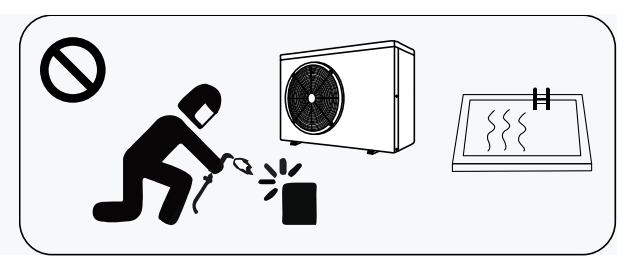

d. Installation must be stopped if any gas leakage, and the unit must be returned to professional maintenance center.

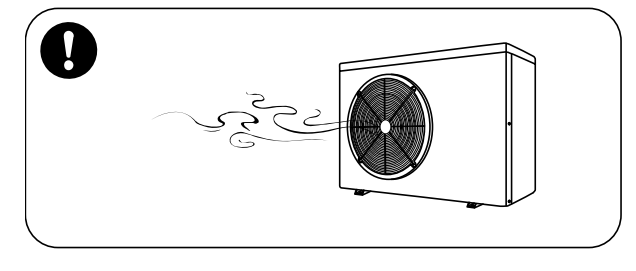

### 3. Transportation & Storage

- a. Sealing is not allowed during transportation
- b. Transporting goods at a constant speed is needed to avoid sudden acceleration or sudden braking, so as to reduce the collision of goods.
- c. The unit must be far away from any source of fire.
- d. Storage place must be bright, wide, open and good ventilation, ventilation equipment is required.

#### 4. Maintenance Notice

- a. If maintenance or scrap is required, contact an authorized service center nearby
- b. Qualification requirement

All operators who dispose gas must be qualified by valid certification which issued by professional agency.

c. Please strictly comply with the requirement from manufacturer when maintenance or filling gas. please refer to the technical service manual.

## **1.** General information:

#### 1.1. Contents:

After unpacking, please check if you have all the following components.

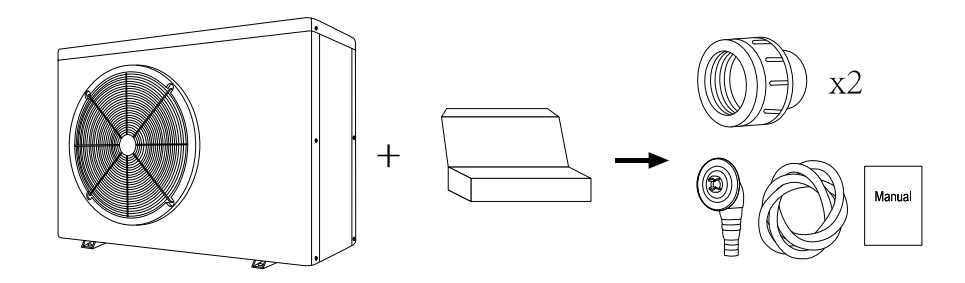

#### 1.2. Operating conditions and range:

| ITEMS           | RANGE     |                |
|-----------------|-----------|----------------|
| Operating range | -7°C~43°C |                |
| Temp. setting   | heating   | <b>18℃~40℃</b> |

The heat pump will have ideal performance in the operation range Air 15  $^{\circ}C{\sim}25\,^{\circ}C$ 

#### 1.3. Advantages of different modes:

The heat pump has two modes: Smart and Silence. They have different advantages under different conditions

| MODE | RECOMMENDATION               | ADVANTAGES                                                                           |
|------|------------------------------|--------------------------------------------------------------------------------------|
| 11   | Smart mode<br>As standard    | Heating capacity: 20% to 100% capacity<br>Intelligent optimization<br>Fast heating   |
| 11   | Silence mode<br>Use at night | Heating capacity: 20% to 80% capacity<br>Sound level: 3dB (A) lower than Smart mode. |

#### 1.4. Kind reminder:

This heat pump has Power-off memory function. When the power is recovered, the heat pump will restart automatically.

- 1.4.1. The heat pump can only be used to heat the pool water. It can NEVER be used to heat other flammable or turbid liquid.
- 1.4.2. Don't lift the water union when moving the heat pump since the titanium heat exchanger inside the heat pump will be damaged.

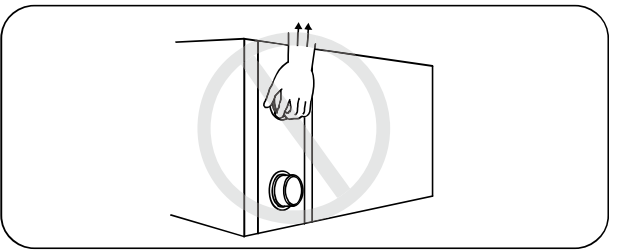

1.4.3. Don't put obstacles before the air inlet and outlet of the heat pump.

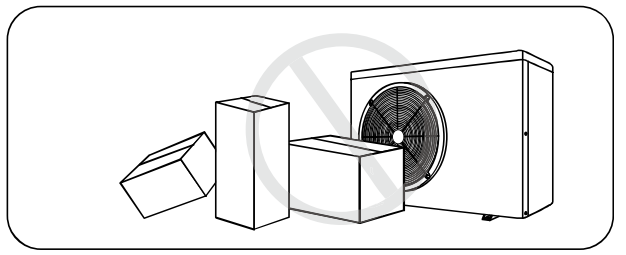

1.4.4. Don't put anything into inlet or outlet, or the efficiency of the heat pump will be reduced or even stopped.

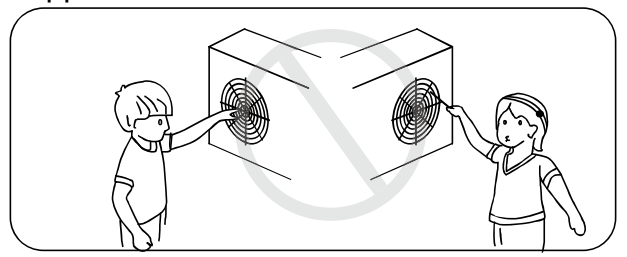

1.4.5. Don't use or store combustible gas or liquid such as thinners, paint and fuel to avoid fire.

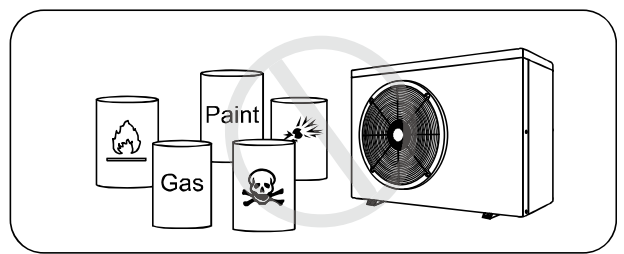

1.4.6. If any abnormal circumstances occurred, e.g.: abnormal noises, smells, smokes and leakage of electricity, switch off the main power immediately and contact your local dealer. Don't try to repair the heat pump by yourselves.

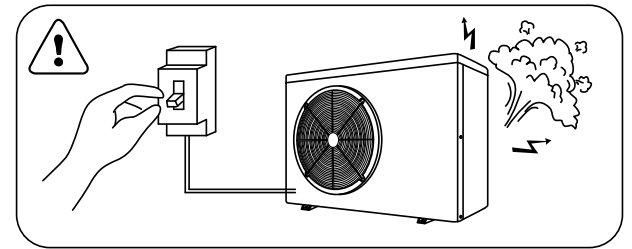

1.4.7. The main power switch should be out of the reach of Children.

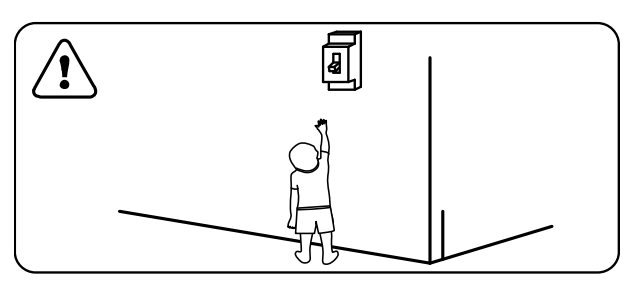

1.4.8. Please cut off the power in the lightning storm weather.

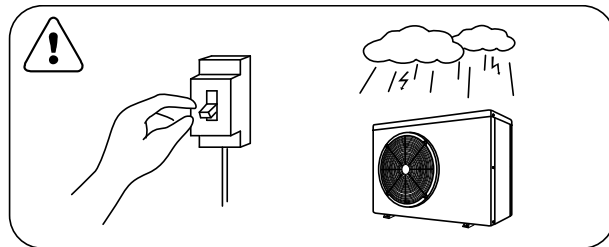

1.4.9. Please note that following codes are not failure.

|                                         | CODES      |
|-----------------------------------------|------------|
| No water flow                           | <b>E3</b>  |
| Anti-Freezing Reminder                  | Ed         |
| Out of the operating range              | 56         |
| Insufficient water flow or pump blocked | 83         |
| Power abnormal                          | <b>E</b> 5 |

## **2**. Operations

#### 2.1. Notice before using

- For longer service life, please ensure water pump is on before heat pump starts to work, and water pump is off after heat pump is off.
- 2.1.2. Ensure no water leakage on piping system, then unlock screen and press power on heat pump.

#### 2.2. Operation instructions

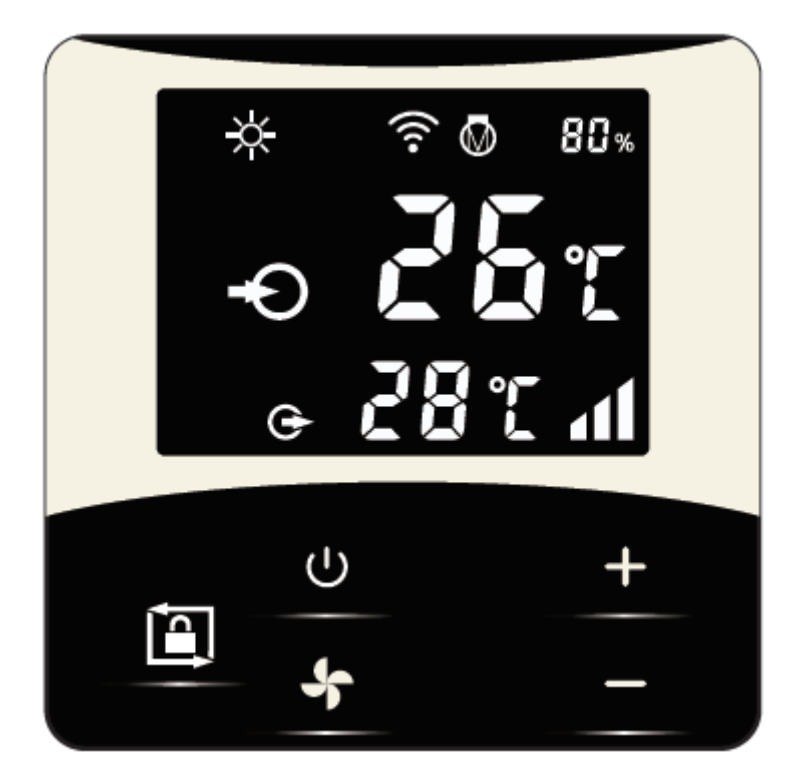

| SYMBOL | DESIGNATION | FUNCTION                                     |
|--------|-------------|----------------------------------------------|
| Ċ      | ON/OFF      | Power On/Off                                 |
|        | Unlock      | Press it for 3 seconds to unlock/lock screen |
| *      | Speed       | Select Smart/Silence mode                    |
| +      | Up / Down   | Adjust set temperature                       |

#### Note:

1 Screen lock:

- a. If no operation in 30 seconds, screen will be locked.
- b. When HP is off, screen will be dark and "0%" will be displayed.
- c. Press for 3 seconds to lock screen and it will be dark

#### 2 Screen unlock:

- a. Press for 3 seconds to unlock screen and it will be lit up.
- b. Only after screen is unlocked, any other buttons can be functioned.

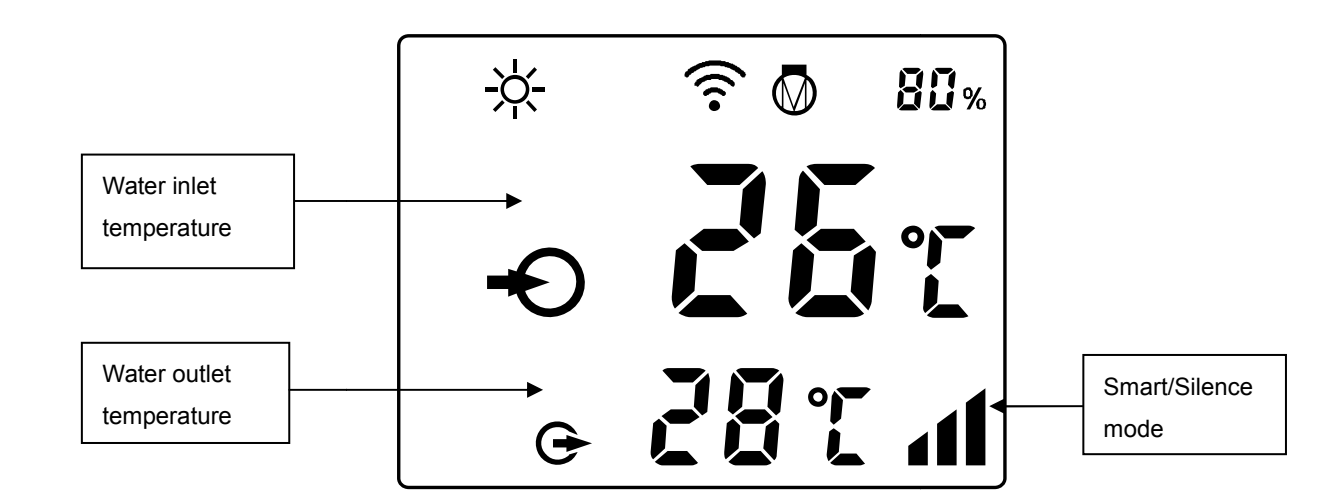

| -☆-         | Heating                     |  |  |
|-------------|-----------------------------|--|--|
| <b>83</b> % | Heating capacity percentage |  |  |
| ((          | Wifi connection             |  |  |
| ÷           | Water inlet                 |  |  |
| G           | Water outlet                |  |  |
| 1           |                             |  |  |

1.Power On: Press for 3 seconds to light up screen, then press U to power on heat pump.

2.Adjust Set Temperature: When screen is unlocked, press **t** or **u** to display or adjust the set temperature.

3.Smart/Silence mode selection:

① Smart mode as default will be activated when heat pump is on, and screen shows

Press to enter Silence mode, and screen shows 1.
(Suggestion: select Smart mode for initial heating.)
4.Defrosting
a. Auto Defrosting: When heat pump is defrosting, \* will be flashing. After defrosting, \* will stop flashing.
b. Compulsory Defrosting: When heat pump is heating, press and - together for 5 seconds to start compulsory defrosting, and \* will be flashing. After defrosting, \* will stop flashing.
(Note: Compulsory defrosting intervals should be more than 30 minutes and the compressor should run for more than 10 minutes.)

5.Wifi setting

Please kindly check the last page.

#### 2.3. Daily maintenance and winterizing

2.3.1. Daily Maintenance

Please don't forget to cut off power supply of the heat pump

- Please clean the evaporator with household detergents or clean water, NEVER use gasoline, thinners or any similar fuel.
- > Check bolts, cables and connections regularly.

#### 2.3.2. Winterizing

In winter season when you don't swim, please cut off power supply and drain water out of the heat pump. When using the heat pump under  $2^{\circ}$ C, make sure there is always water flow.

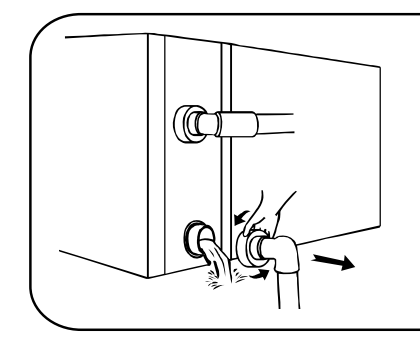

#### Mimportant:

Unscrew the water union of inlet pipe to let the water flow out. When the water in machine freezes in winter season, the titanium heat exchanger may be damaged.

## **3. Technical specification**

| Model                                 | AIR13           | AIR17        | AIR21         | AIR28        |
|---------------------------------------|-----------------|--------------|---------------|--------------|
| Advised pool volume (m <sup>3</sup> ) | 30~55           | 40~75        | 50~95         | 65~120       |
| Working air temp ( $^{\circ}C$ )      |                 | -7~          | -43           |              |
| Performance Conc                      | lition: Air 26° | C, Water 26° | C, Humidity 8 | 0%           |
| Heating capacity (kW)                 | 12.8            | 17.3         | 20.4          | 27.3         |
| C.O.P                                 | 15.0~7.4        | 14.8~5.9     | 14.5~5.7      | 14.6~6.2     |
| COP at 50% speed                      | 11.0            | 10.5         | 10.2          | 10.8         |
| Performance Conc                      | lition: Air 15° | C, Water 26° | C, Humidity 7 | ′0%          |
| Heating capacity (kW)                 | 8.3             | 11.4         | 14.0          | 18.0         |
| C.O.P                                 | 7.7~4.8         | 7.5~4.3      | 7.4~4.2       | 7.8~4.6      |
| COP at 50% speed                      | 6.8             | 6.1          | 6.1           | 6.5          |
| Rated input power(kW) at<br>air 15℃   | 0.22~1.73       | 0.3~2.6      | 0.38~3.3      | 0.57~3.8     |
| Rated input current (A) at<br>air 15℃ | 0.96~7.52       | 1.3~11.3     | 1.65~14.3     | 2.48~16.5    |
| Power supply                          |                 | 230V/1 I     | Ph/50Hz       |              |
| Advised water flux<br>(m³/h)          | 4~6             | 6.5~8.5      | 8~10          | 10~12        |
| Sound pressure 1m dB(A)               | 42.1~50.7       | 43.1~53.8    | 40.9~54.2     | 43.5~54.9    |
| Sound pressure 10m<br>dB(A)           | 22.1~30.7       | 23.1~33.8    | 20.9~34.2     | 23.5~34.9    |
| Water pipe in-out Spec<br>(mm)        | 48              |              |               |              |
| Net Dimension LxWxH<br>(mm)           | 961×340×658     | 961×420×658  | 961×420×758   | 1092×420×958 |
| Net Weight (kg)                       | 50              | 63           | 68            | 90           |

- 1. The values indicated are valid under ideal conditions: Pool covered with an isothermal cover, filtration system running at least 15 hours a day
- 2. Related parameters are subject to adjustment periodically for technical improvement without further notice. For details please refer to nameplate.

## **1**. Transportation

1.1. When storing or moving the heat pump, the heat pump should be at the upright position.

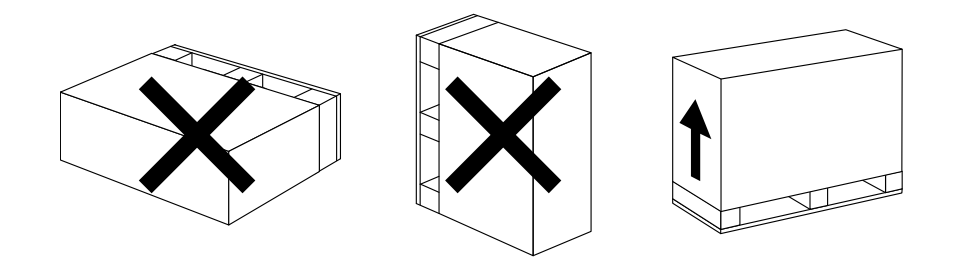

1.2. When moving the heat pump, do not lift the water union since the titanium heat exchanger inside the heat pump will be damaged.

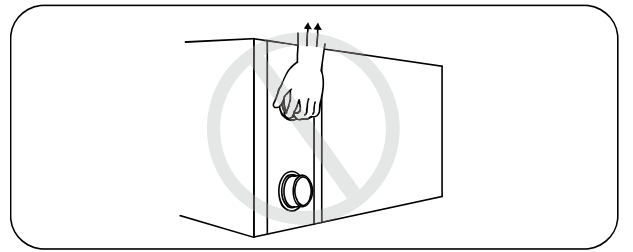

2. Installation and maintenance

The heat pump must be installed by a professional team. The users are not qualified to install by themselves, otherwise the heat pump might be damaged and risky for users' safety.

#### 2.1. Notice before installation:

2.1.1. The inlet and outlet water unions can't bear the weight of soft pipes. The heat pump must be connected with hard pipes!

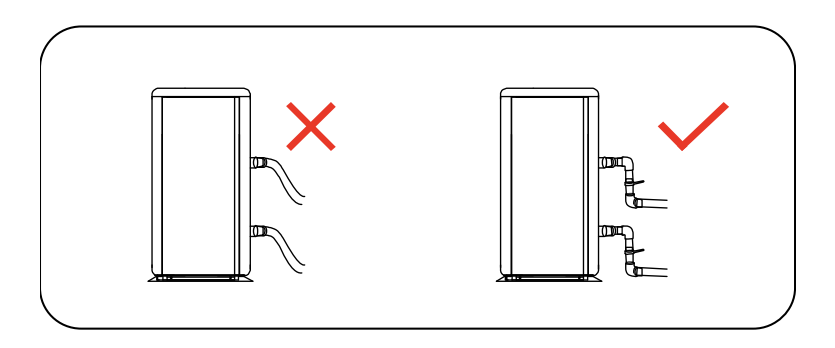

2.1.2. In order to guarantee the heating efficiency, the water pipe length should be  $\leq$ 10m between the pool and the heat pump.

#### 2.2. Installation instruction

2.2.1. Location and size

A The heat pump should be installed in a place with good ventilation

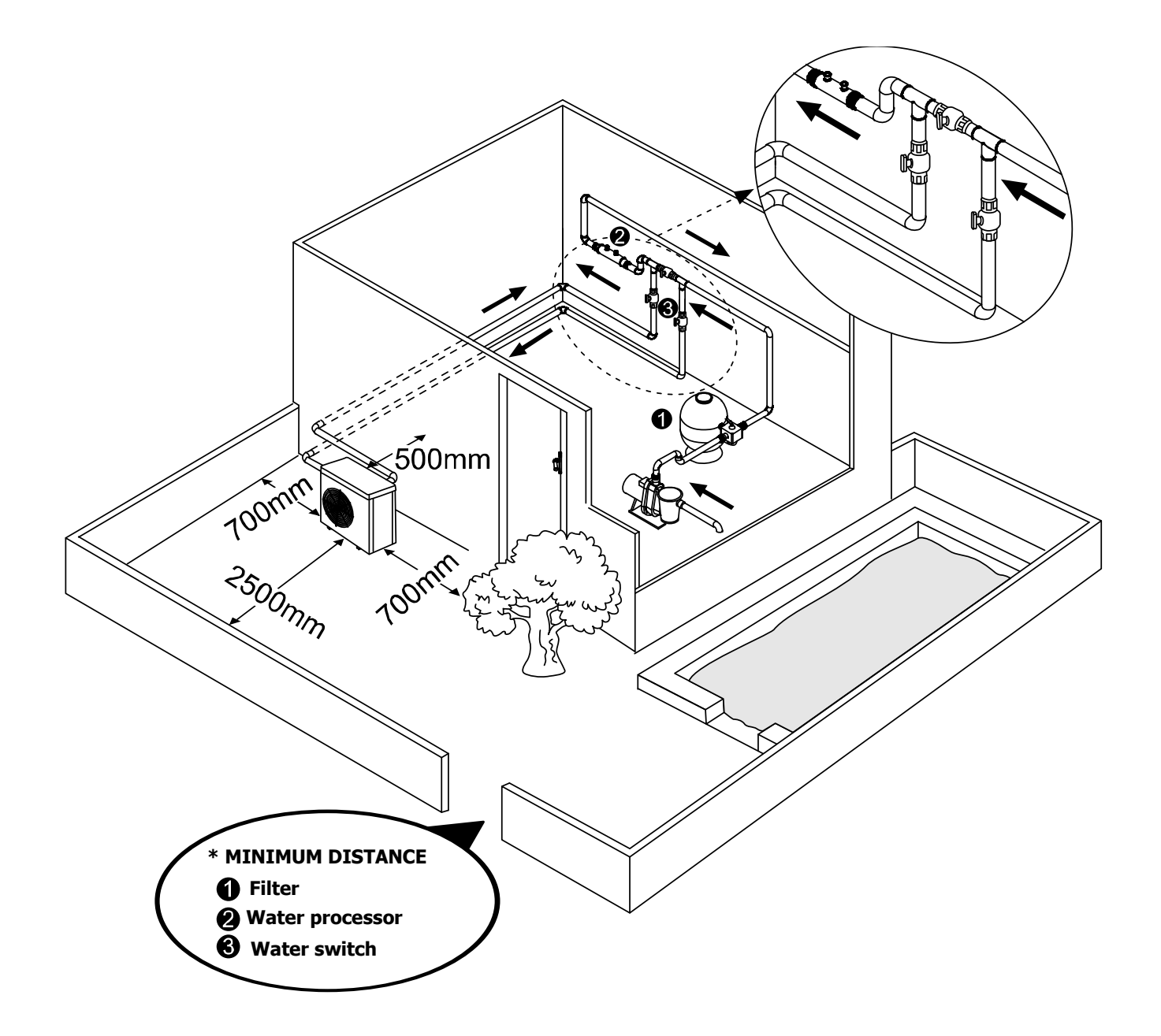

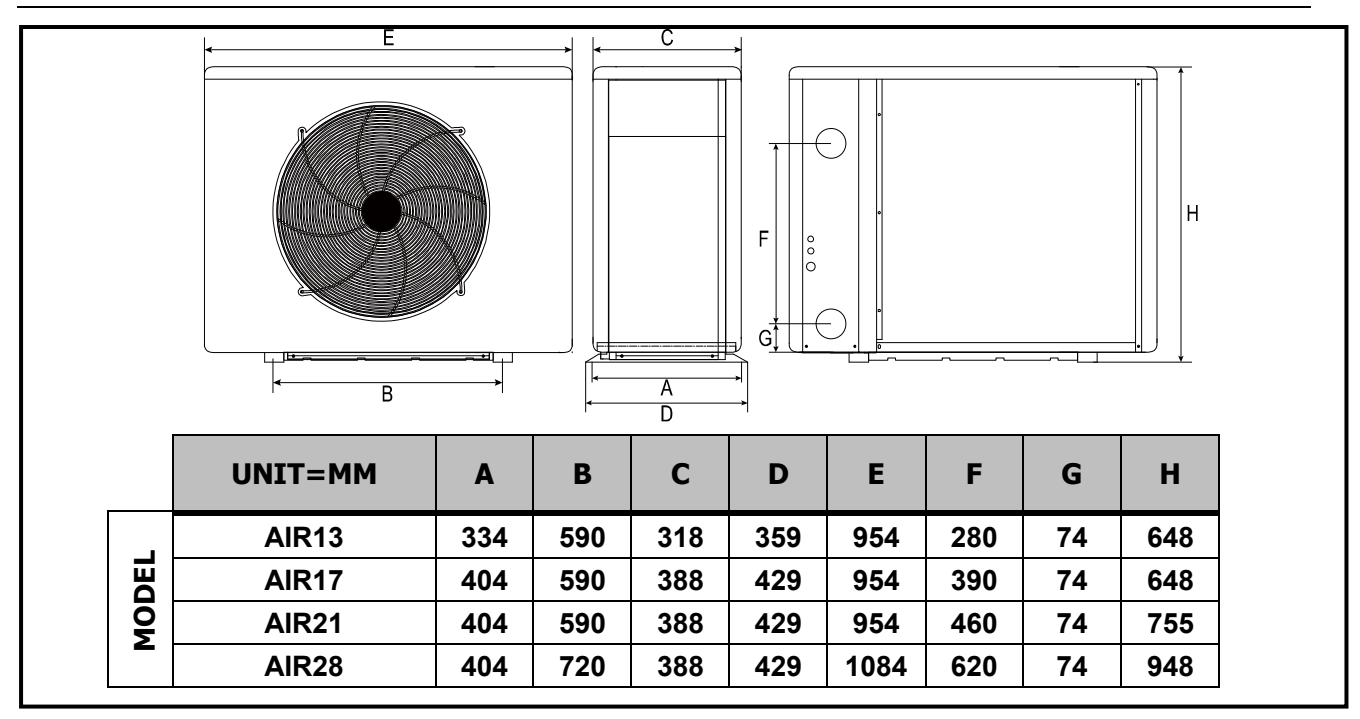

*X* Above data is subject to modification without notice.

- 2.2.2. Heat pump installation.
- The frame must be fixed by bolts (M10) to concrete foundation or brackets. The concrete foundation must be solid; the bracket must be strong enough and anti-rust treated;
- ➤ The heat pump needs a water pump (Supplied by the user). The recommended pump specification-flux: refer to Technical Parameter, Max. lift ≥10m
- When the heat pump is running, there will be condensation water discharged from the bottom, please pay attention to it. Please insert the drainage tube(accessory) into the hole and clip it well, then connect a pipe to drain off the condensation water.

#### 2.2.3. Wiring & protecting devices and cable specification

- Connect to appropriate power supply, the voltage should comply with the rated voltage of the products.
- > Well earth the heat pump.
- > Wiring must be connected by a professional technician according to the circuit diagram.
- Set breaker or fuse according to the local code (leakage operating current  $\leq$  30mA).
- The layout of power cable and signal cable should be orderly and not affecting each other.

## **A**1. Connecting your power wire

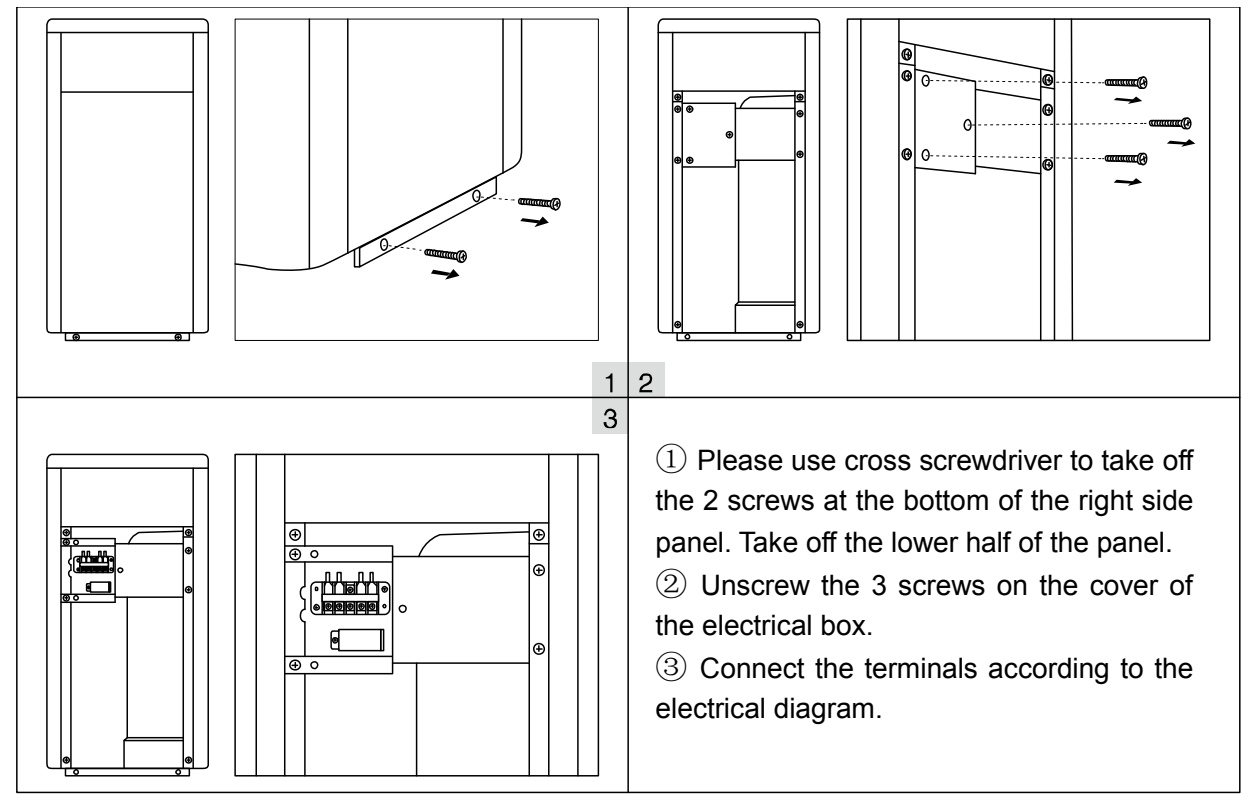

Note: For AIR13 model, please open the back panel for power connection. The operation is the same as above.

#### 2. Wiring diagram

#### A. For power supply: 230V 50Hz

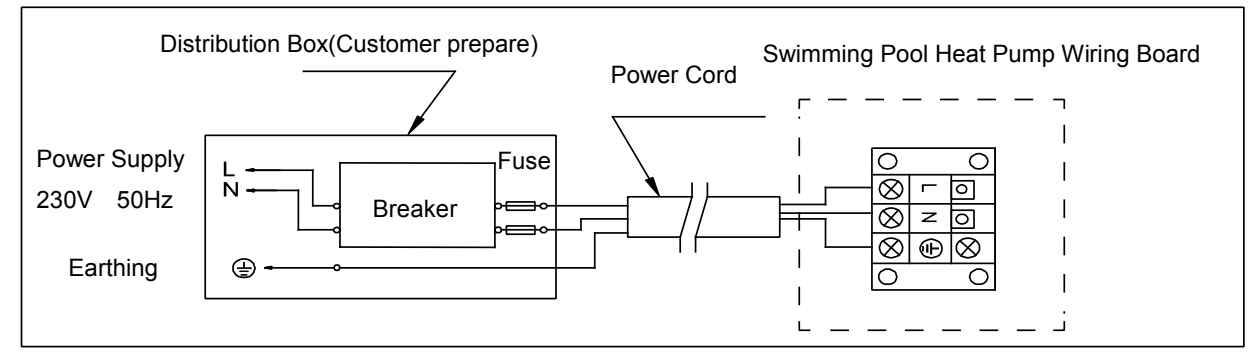

#### B. For power supply: 400V 50Hz

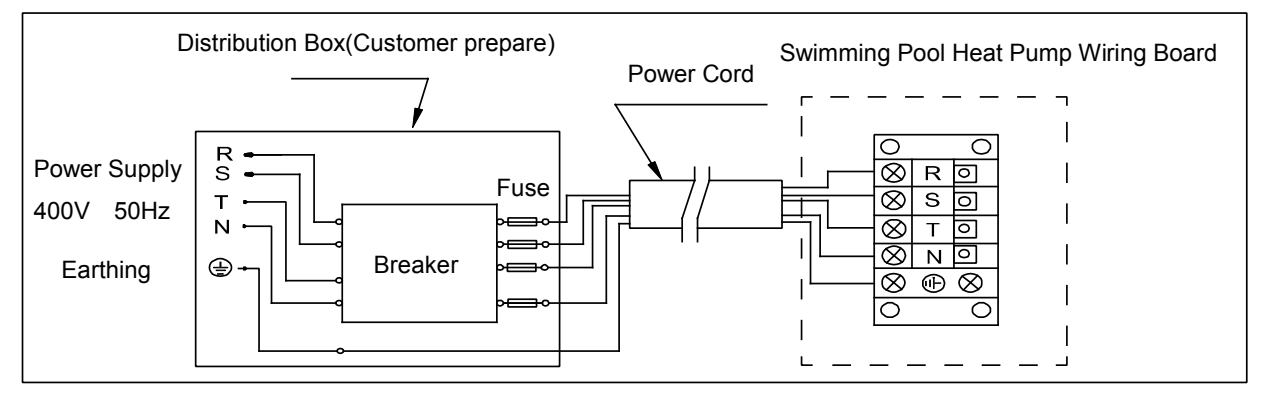

#### Note:

A Must be hard wired, no plug allowed.

- For your safe use in winter, it's strongly recommended to equip heating priority function.
- For the detailed wiring diagram, please refer to Appendix 1.
- 3. Options for protecting devices and cable specification

| MODEL                           |                                           | AIR13 | AIR17 | AIR21 | AIR28 |
|---------------------------------|-------------------------------------------|-------|-------|-------|-------|
|                                 | Rated Current<br>A                        | 14.5  | 18.0  | 21.0  | 24.0  |
| Breaker                         | Rated<br>Residual<br>Action Current<br>mA | 30    | 30    | 30    | 30    |
| Fuse A                          |                                           | 14.5  | 18.0  | 21.0  | 24.0  |
| Power Cord (mm <sup>2</sup> )   |                                           | 3×2.5 | 3×4   | 3×4   | 3×6   |
| Signal cable (mm <sup>2</sup> ) |                                           | 3×0.5 | 3×0.5 | 3×0.5 | 3×0.5 |

NOTE: The above data is adapted to power cord  $\leq$  10m . If power cord is >10m, wire diameter must be increased. The signal cable can be extended to 50m at most.

#### 2.3. Trial after installation

Please check all the wirings carefully before turning on the heat pump.

- 2.3.1. Inspection before use
- Check installation of the whole heat pump and the pipe connections according to the pipe connecting drawing;
- Check the electric wiring according to the electrical wiring diagram and earthing connection;
- Make sure that the main power is well connected;
- > Check if there is any obstacle in front of the air inlet and outlet of the heat pump

#### 2.3.2. Trial

- > The user is advised to start the water pump before the heat pump, and turn off the heat pump before the water pump for long life circle.
- The user should start the water pump, and check for any leakage of water; Power on and press the ON/OFF button of the heat pump, and set desired temperature in the thermostat.
- In order to protect the heat pump, the heat pump is equipped with start delay function. When starting the heat pump, the fan will start to run in 3 minutes, in another 30 seconds, the compressor will start to run.
- > After pool heat pump starts up, check for any abnormal noise from the heat pump.
- > Check the temperature setting.

### 2.4. Maintenance and winterizing

#### 2.4.1 Maintenance

A The maintenance should be carried out once per year by qualified professional

technician.

 Cut off power supply of the heat pump before cleaning, examination and repairing .
 Do not touch the electronic components until the LED indication lights on PCB turn off.

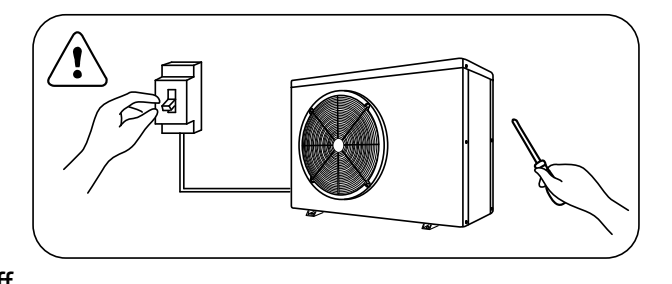

- Please clean the evaporator with household detergents or clean water, NEVER use gasoline, thinners or any similar fuel.
- > Check bolts, cables and connections regularly.

2.4.2 Winterizing

In winter season when you don't swim, please cut off power supply and drain water out of the heat pump. When using the heat pump under  $2^{\circ}$ C, make sure there is always water flow.

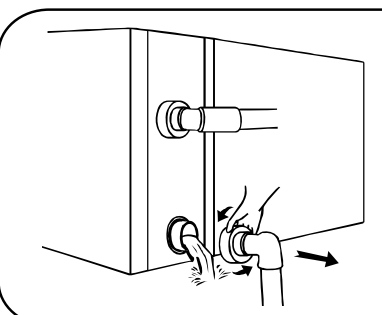

#### Important:

Unscrew the water union of inlet pipe to let the water flow out. When the water in machine freezes in winter season, the titanium heat exchanger may be damaged.

## ≥ 3. Trouble shooting for common faults

| FAILURE                                                                                               | REASON                               | SOLUTION                      |
|----------------------------------------------------------------------------------------------------|--------------------------------------|-------------------------------|
|                                                                                                    | No power                             | Wait until the power recovers |
| Heat numn daaan't run                                                                                 | Power switch is off                  | Switch on the power           |
| neat pump doesn't run                                                                                 | Fuse burned                          | Check and change the fuse     |
|                                                                                                    | The breaker is off                   | Check and turn on the breaker |
| For surprise but with                                                                                 | evaporator blocked                   | Remove the obstacles          |
| insufficient beating                                                                                  | Air outlet blocked                   | Remove the obstacles          |
| insumcient neating                                                                                    | 3 minutes start delay                | Wait patiently                |
| Display normal, but no                                                                                | Set temp. too low                    | Set proper heating temp.      |
| heating                                                                                               | 3 minutes start delay Wait patiently |                               |
| If above solutions don't work, please contact your installer with detailed information and your model |                                      |                               |
| number. Don't try to re                                                                               | pair it vourself.                    |                               |

ATTENTION! Please don't try to repair the heat pump by yourself to avoid any risk.

## **4.** Failure code

| NO. | DISPLAY | NOT FAILURE DESCRIPTION                                                                      |  |  |
|-----|---------|----------------------------------------------------------------------------------------------|--|--|
| 1   | E3      | No water protection                                                                          |  |  |
| 2   | E5      | Power supply excesses operation range                                                        |  |  |
| 3   | E6      | Excessive temp difference between inlet and outlet water(Insufficient water flow protection) |  |  |
| 4   | Eb      | Ambient temperature too high or too low protection                                           |  |  |
| 5   | Ed      | Anti-freezing reminder                                                                       |  |  |
| NO. | DISPLAY | FAILURE DESCRIPTION                                                                          |  |  |
| 1   | E1      | High pressure protection                                                                     |  |  |
| 2   | E2      | Low pressure protection                                                                      |  |  |
| 3   | E4      | 3 phase sequence protection (three phase only)                                               |  |  |
| 4   | E7      | Water outlet temp too high or too low protection                                             |  |  |
| 5   | E8      | High exhaust temp protection                                                                 |  |  |
| 6   | EA      | Evaporator overheat protection (only at cooling mode)                                        |  |  |
| 7   | P0      | Controller communication failure                                                             |  |  |
| 8   | P1      | Water inlet temp sensor failure                                                              |  |  |
| 9   | P2      | Water outlet temp sensor failure                                                             |  |  |
| 10  | P3      | Gas exhaust temp sensor failure                                                              |  |  |
| 11  | P4      | Evaporator coil pipe temp sensor failure                                                     |  |  |
| 12  | P5      | Gas return temp sensor failure                                                               |  |  |
| 13  | P6      | Cooling coil pipe temp sensor failure                                                        |  |  |
| 14  | P7      | Ambient temp sensor failure                                                                  |  |  |
| 15  | P8      | Cooling plate sensor failure                                                                 |  |  |
| 16  | P9      | Current sensor failure                                                                       |  |  |
| 17  | PA      | Restart memory failure                                                                       |  |  |
| 18  | F1      | Compressor drive module failure                                                              |  |  |
| 19  | F2      | PFC module failure                                                                           |  |  |
| 20  | F3      | Compressor start failure                                                                     |  |  |
| 21  | F4      | Compressor running failure                                                                   |  |  |
| 22  | F5      | Inverter board over current protection                                                       |  |  |
| 23  | F6      | Inverter board overheat protection                                                           |  |  |
| 24  | F7      | Current protection                                                                           |  |  |
| 25  | F8      | Cooling plate overheat protection                                                            |  |  |
| 26  | F9      | Fan motor failure                                                                            |  |  |
| 27  | Fb      | Power filter plate No-power protection                                                       |  |  |
| 28  | FA      | PFC module over current protection                                                           |  |  |

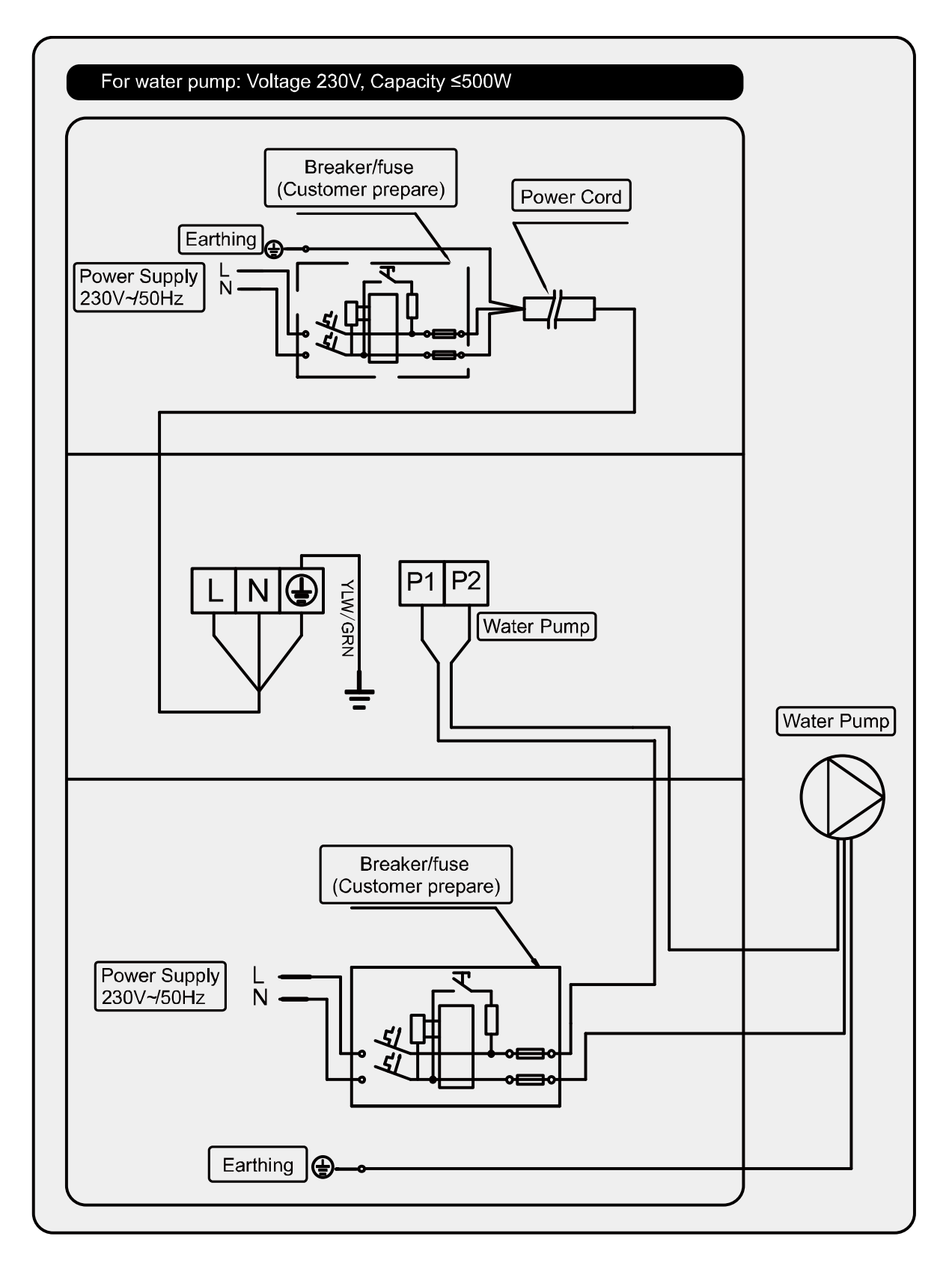

#### **APPENDIX 1: HEATING PRIORITY WIRING DIAGRAM (OPTIONAL)**

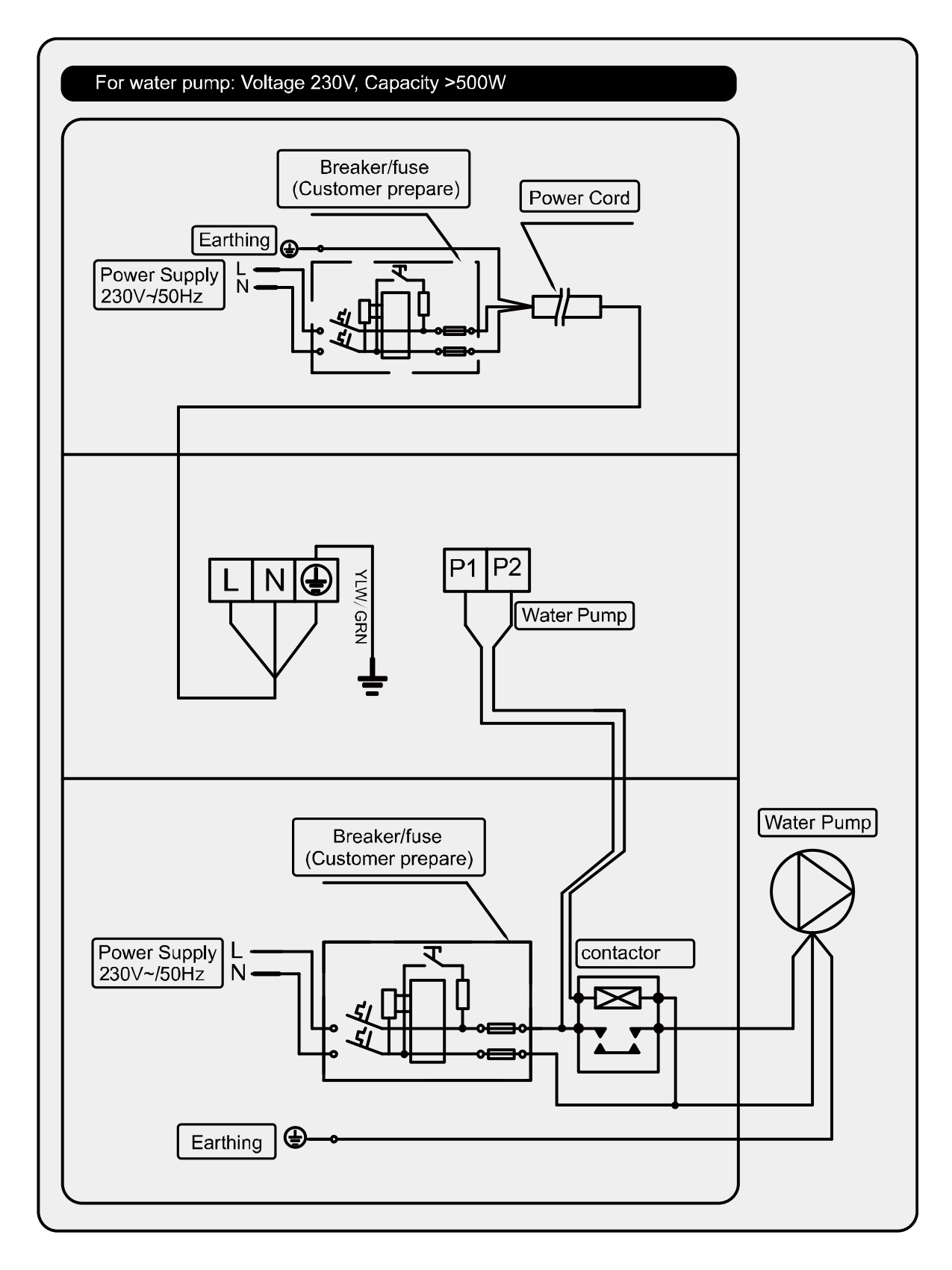

#### **APPENDIX 2: HEATING PRIORITY WIRING DIAGRAM (OPTIONAL)**

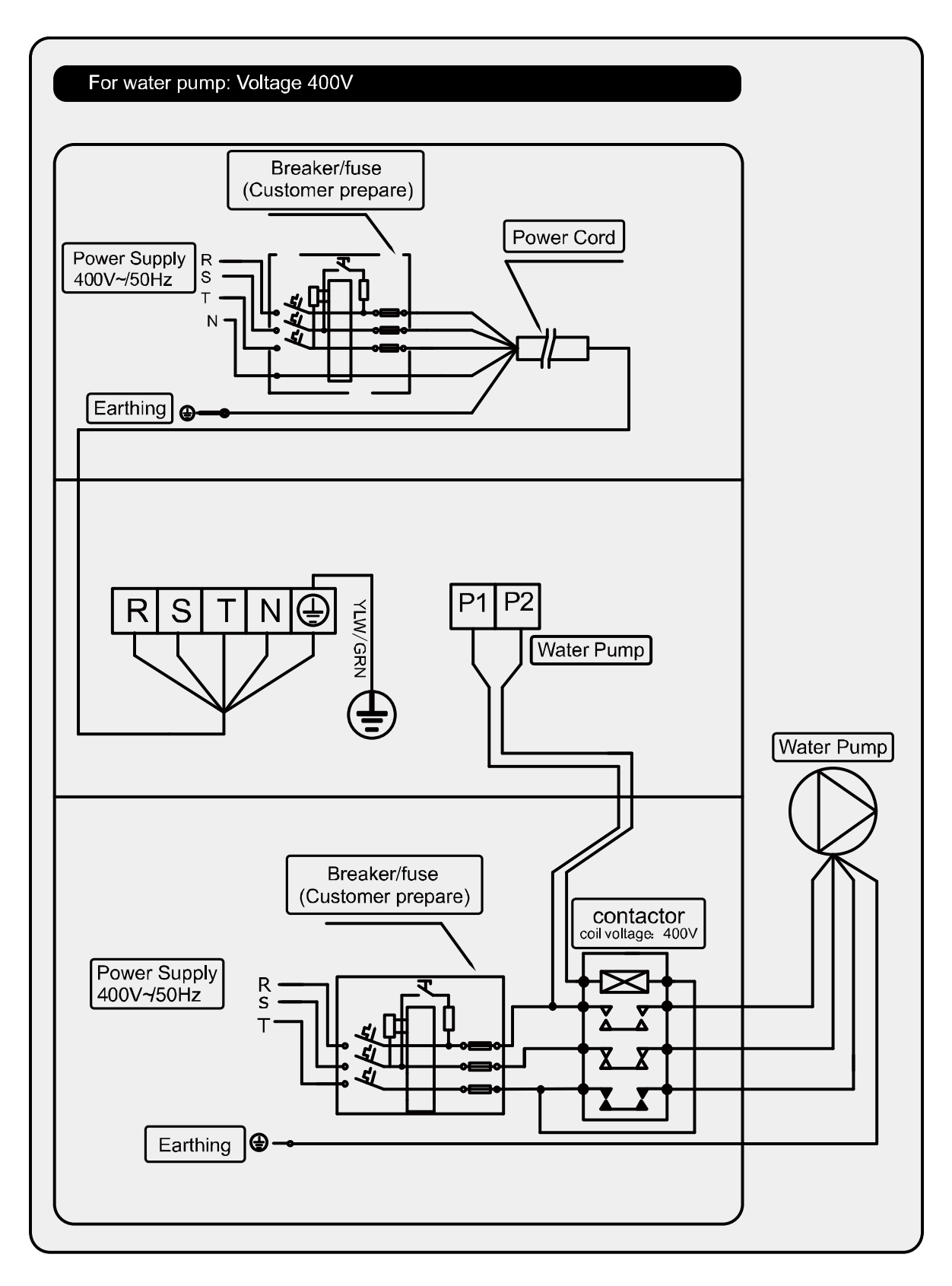

#### **APPENDIX 3: HEATING PRIORITY WIRING DIAGRAM (OPTIONAL)**

Parallel connection with filtration clock

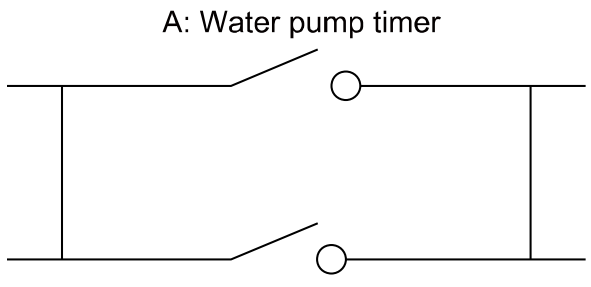

B: Water pump wiring of Heat Pump

Note: The installer should connect A parallel with B (as above picture). To start the water pump, condition A or B is connected. To stop the water pump, both A and B should be disconnected.

## **5.** Wifi setting

1) APP Download

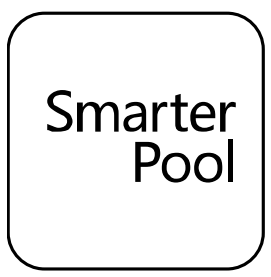

Android mobile please download from

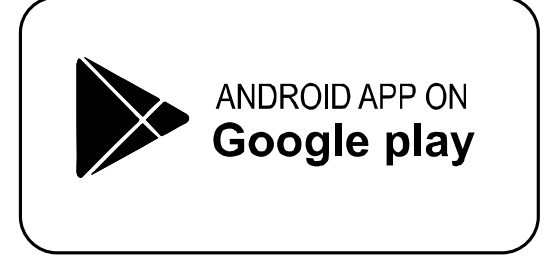

- 2) Account registration
  - a) Registration by Cell phone number/Email

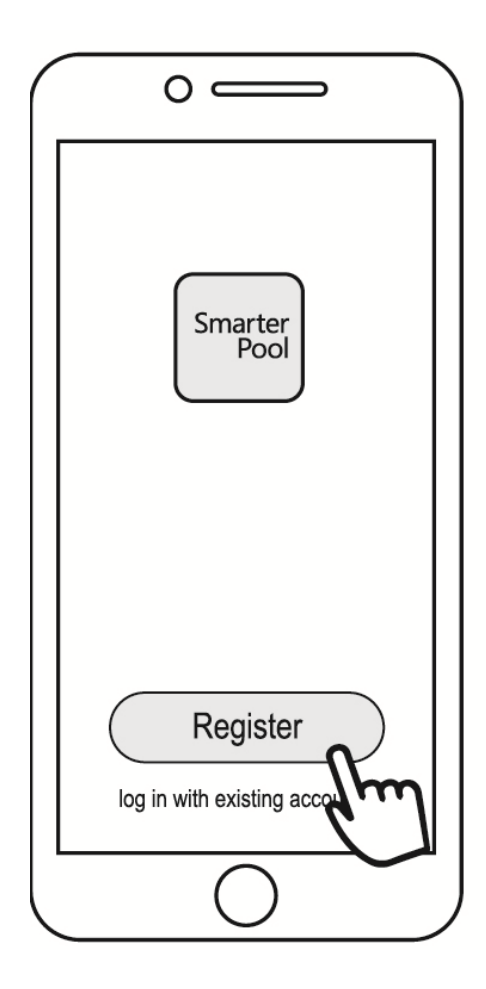

iphone please download from

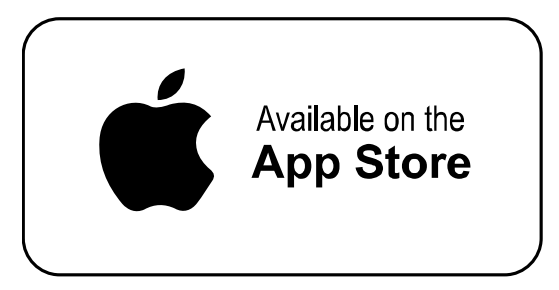

b) Cell phone number registration

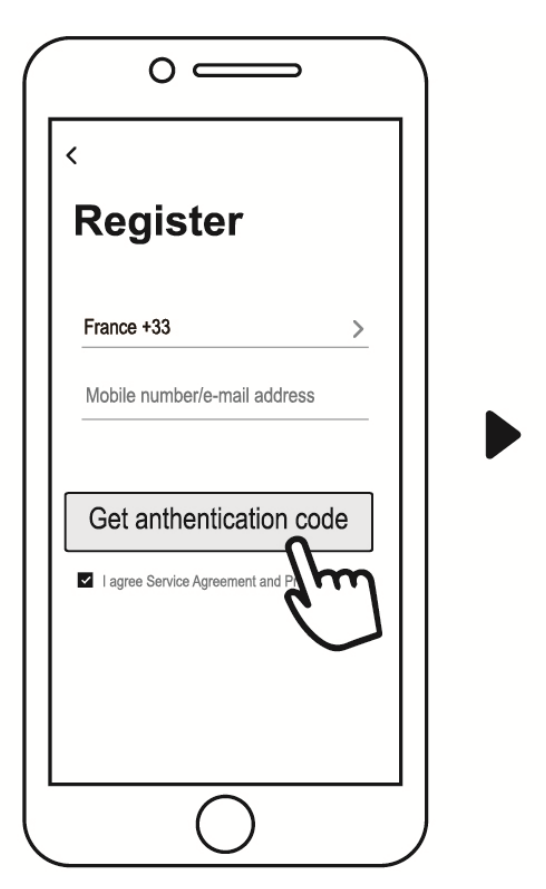

| C                         | ) —                   |                     |  |
|---------------------------|-----------------------|---------------------|--|
| Enter authentication code |                       |                     |  |
| A verification co         | de has been sent to y | uo.Resend(58s)      |  |
|                           |                       |                     |  |
|                           |                       |                     |  |
| 1                         | 2                     | 3                   |  |
| 4                         | 5                     | 6                   |  |
| 7                         | 8                     | 9                   |  |
|                           | 0                     | $\langle X \rangle$ |  |
|                           |                       |                     |  |
|                           | -                     |                     |  |

3) Create family

Please set family name and choose the room of device

|                         | ← Add family Completed           | ← Add family Completed           |
|-------------------------|----------------------------------|----------------------------------|
|                         | Family name ABC                  | Family name ABC                  |
|                         | Family location Set geographic > | Family location Set geographic > |
| 2.                      | Smart devices in rooms:          | Smart devices in rooms:          |
|                         | Living Room                      | Liv                              |
| A                       | Bedroom 🗢                        | Be Family created successfully   |
|                         | Second Bedroom                   | Se View family Cancel            |
|                         | Dining Room                      | Dining koom                      |
| Turn on your smart life | Kitchen 🛇                        | Kitchen                          |
|                         | Study Room                       | Study Room                       |
| Create family           | Add another room                 | Add another room                 |
|                         |                                  |                                  |

#### 4) APP Binding

Please make sure your cell phone has connected the Wifi

a) Wifi connection:

Press  $\bigcirc$  for 3 seconds after screen unlock,  $\widehat{\diamondsuit}$  will be flashing to enter Wifi binding program.

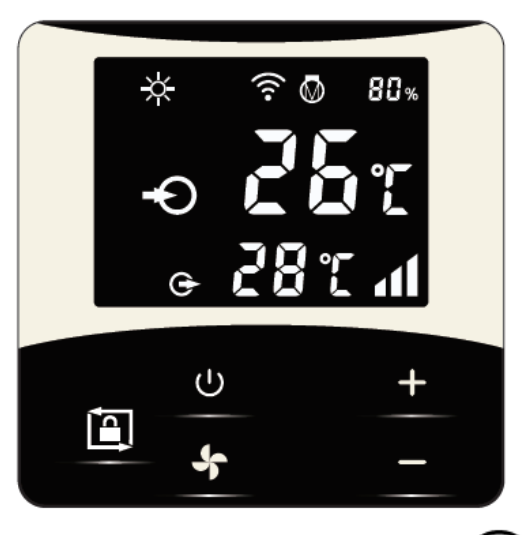

b) Click "Add device", follow indication to finish binding. 🛜 display on the screen

once Wifi connection success.

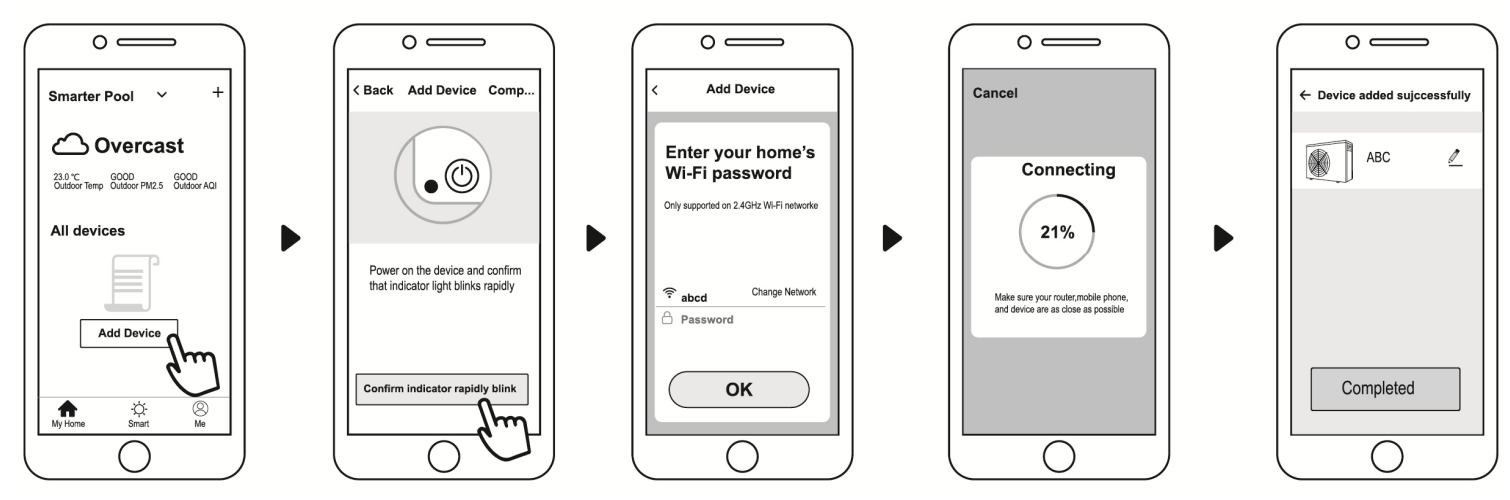

- c) If connect fails, please make sure your network name and password is correct. And your router, mobile phone and device are as close as possible.
- d) Wifi rebinding (When Wifi password changes or network configuration changes): Press  $\bigcup$  for 10 seconds,  $\widehat{\basel{eq:press}}$  will be flashing slowly for 60 seconds. Then ? will be off. The original binding will be removed. Follow step above for rebinding.

#### 5) Operation

For heat pump with Heating function only.

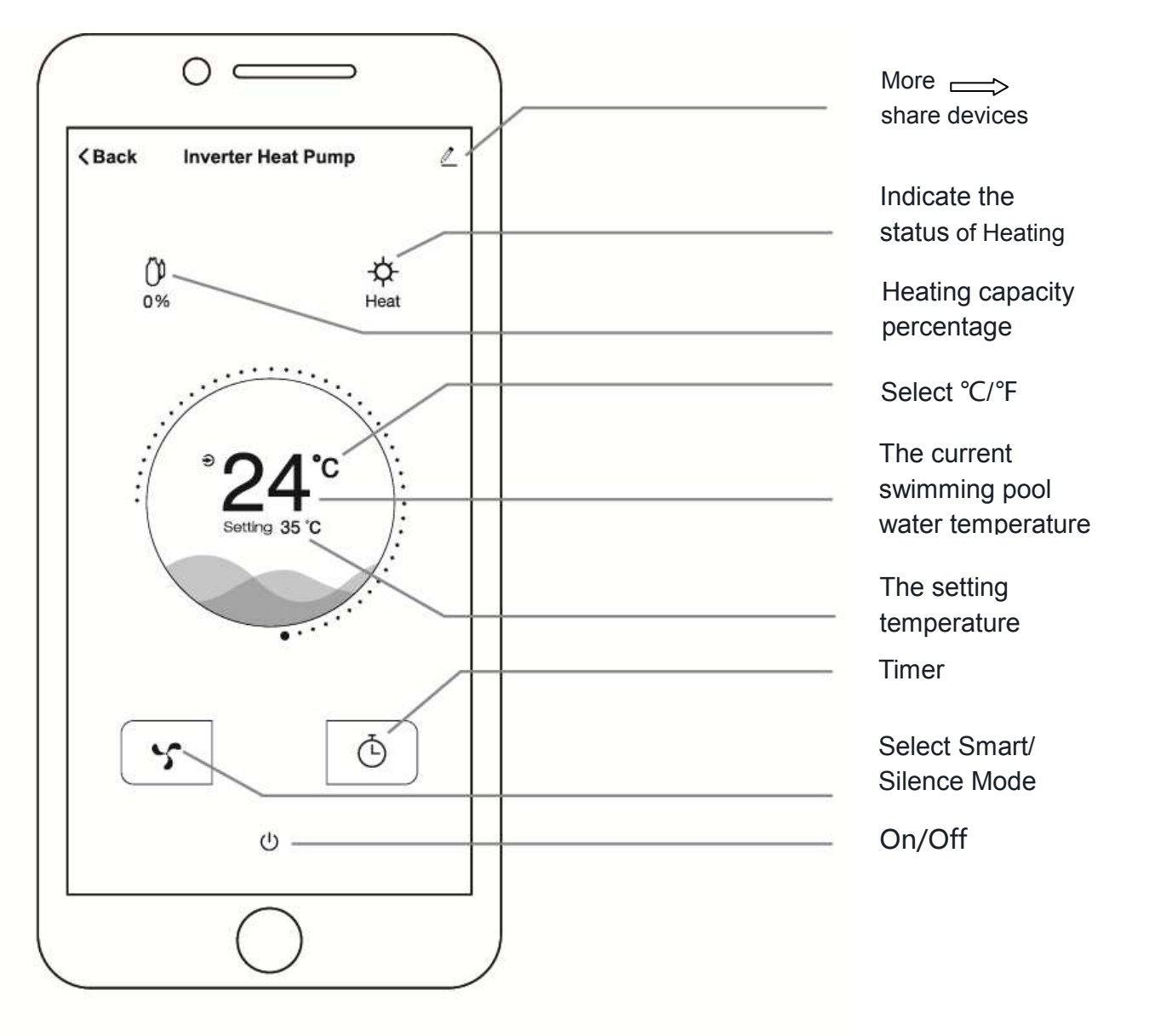

6) Share devices to your family members

After binding, if your family members also want to control the device.

Please let your family members register the APP first, and then the administrator can operate as below:

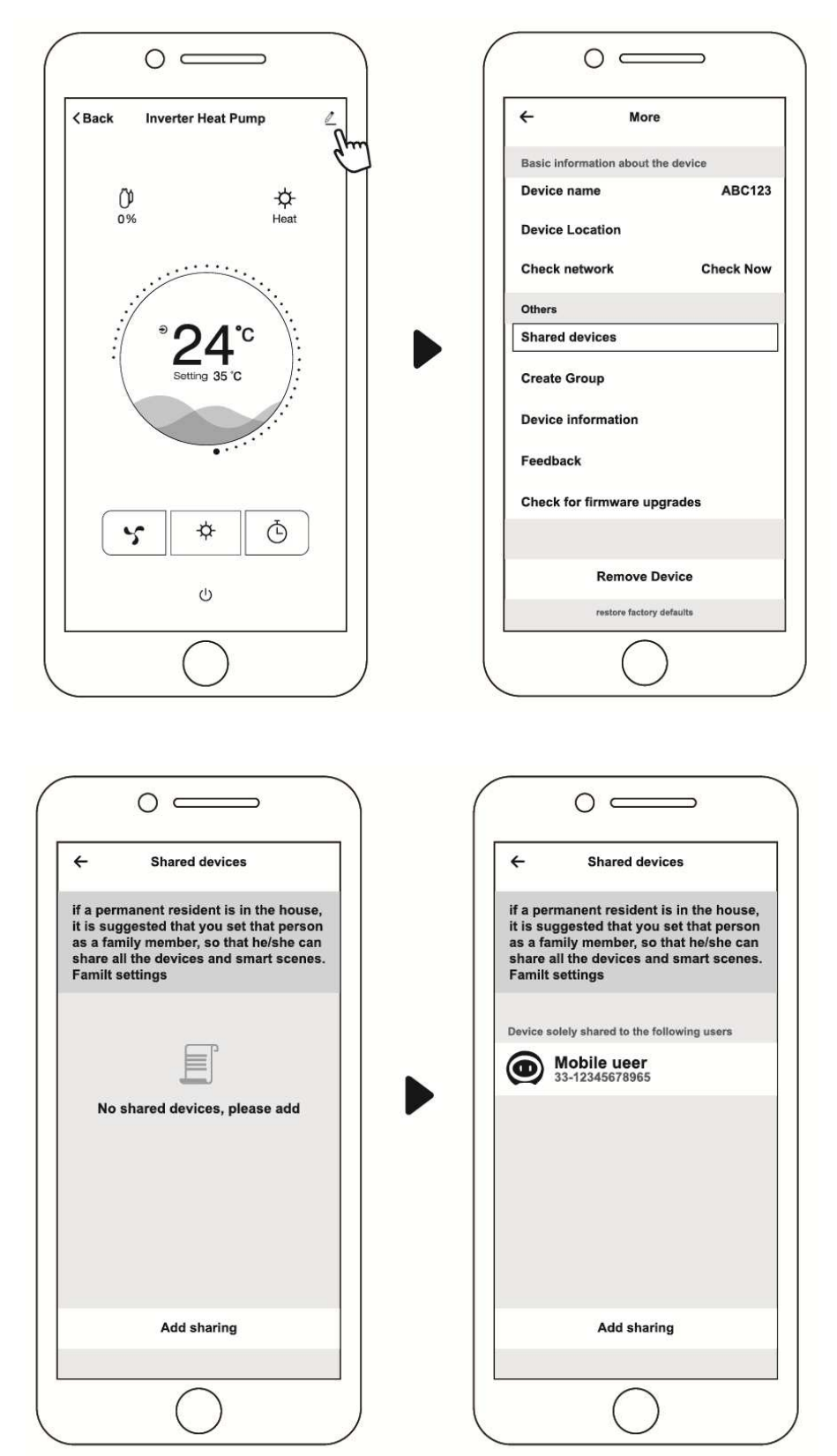

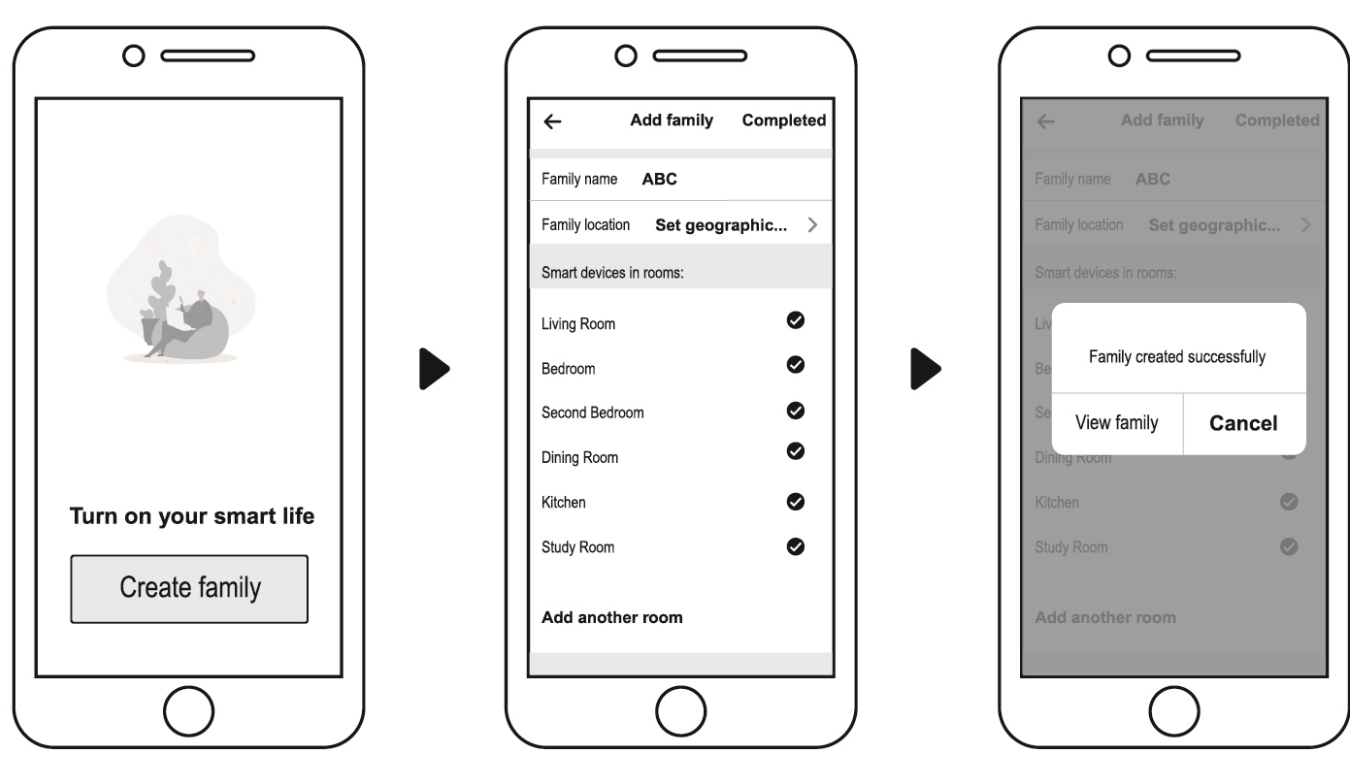

Then your family members can log in as below:

Notice: 1. The weather forecast is just for reference.

2. APP is subject to updating without notice.

Version:Cc2lr32